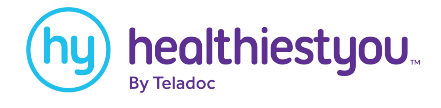

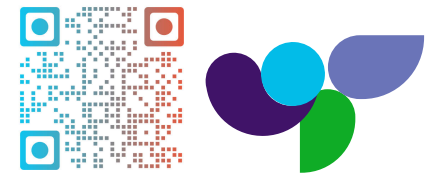

# How to register and set up your account

Membership is verified using the primary member's Last Name, Date of Birth, and Zip Code. Any dependents 18 or older must register their own account, using the primary's details to register.

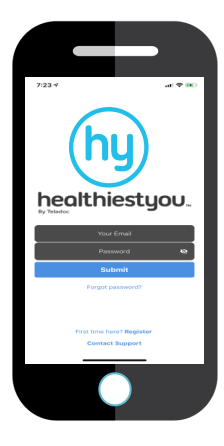

#### Step 1

Search and download "HealthiestYou" or "HY" in the app store or Google Play! Available on your iPhone or Android devices!

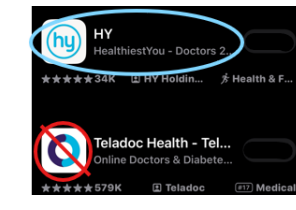

| 7:23 1                                                                        | al 🕈 🛤                         |
|-------------------------------------------------------------------------------|--------------------------------|
| Register                                                                      |                                |
| Membership Lookup<br>Help us find your account by sel<br>membership you have. | Step 1/4<br>ecting the type of |
| Employee                                                                      |                                |
| Student                                                                       |                                |
| Individual                                                                    |                                |
| Need Help?                                                                    |                                |
|                                                                               |                                |
|                                                                               |                                |

#### Step 2

Select "First time here? Register Now". Select that you have access to HealthiestYou through "My Employer"

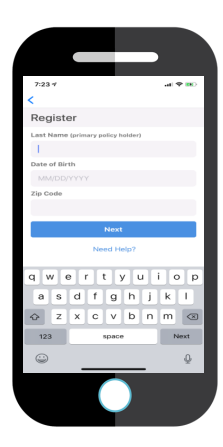

## Step 3

Enter the Primary Member's

. . . . .

- Last Name
- D.O.B.
- Zip Code

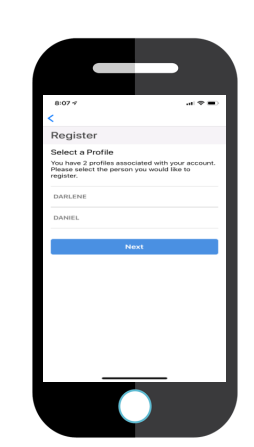

#### Step 4

A list of names associated with the account will appear. Select your name.

- Dependents under 18 will appear on the primary member's profile.

- Dependents over 18 will need to

register their own account with a separate email.

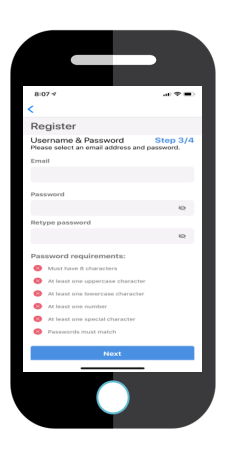

## Step 5

Enter in a valid email address and password.

Password must meet the listed requirements.

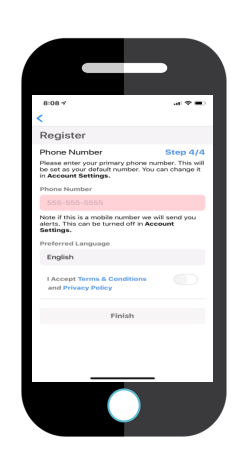

# Step 6

Enter in the best number to reach you. Our doctors will use this number to contact you.

Select your preferred language.

Click "I Accept Terms & Conditions."

Click Finish.